# การจัดการเรียนรู้ด้วย Edpuzzle

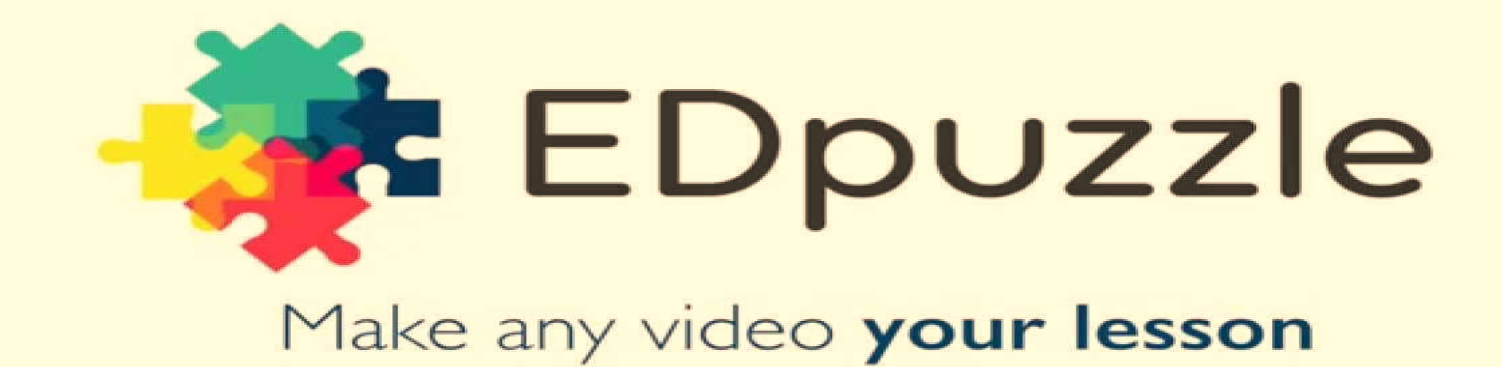

# <mark>อำนาจ สุคนเขตร์</mark> มหาวิทยาลัยสงขลานครินทร์ วิทยาเขตป<mark>ัตตานี</mark>

#### สารบัญ

| แนะนำ Edpuzzle                   | 3  |
|----------------------------------|----|
| การเข้าใช้งาน Edpuzzle           | 3  |
| การสร้างชั้นเรียน (My Class)     | 4  |
| การใส่เนื้อหาวีดีโอลงในชั้นเรียน | 5  |
| การใช้งานระดับนักเรียน           | 15 |

#### แนะนำ Edpuzzle

Edpuzzle เป็นเว็บแอพพลิเคชั่นใช้สร้างสื่อการเรียนรู้ใน รูปแบบวีดีโอ โดยค้นหาวีดีโอที่ให้บริการบน Edpuzzle, Youtube, Khan Academy, National Geographic, TED Talks, Veritasium, Numberphile, Crash Course และ Vimeo นำมาแทรกคำอธิบาย และแบบทดสอบ มีความสามารถติดตามสถานการณ์การเรียน ตลอดจนแสดงคะแนนสรุปของผู้เรียนได้

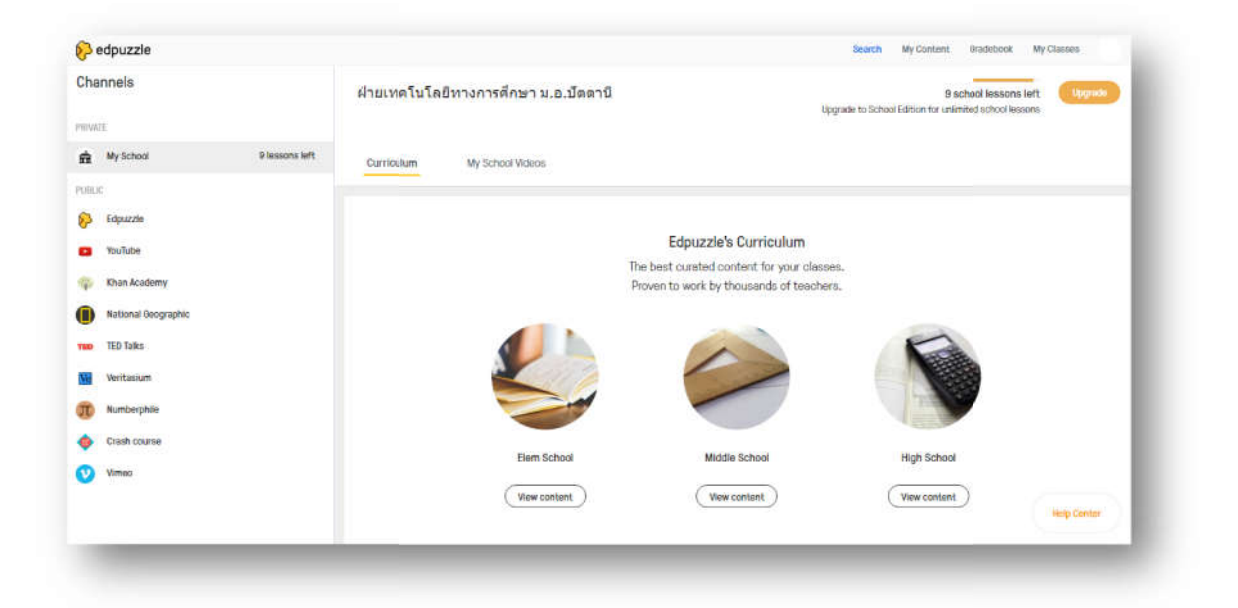

ภาพที่ 1: หน้าค้นหาวีดีโอจากผู้ให้บริการต่างๆ

#### การเข้าใช้งาน Edpuzzle

Edpuzzle กำหนดระดับผู้ใช้งานออกเป็น ดังนี้

1. ครู (Teacher) คือ ผู้ใช้งานที่สร้างชั้นเรียน (Class) นำเข้าเนื้อหาวีดีโอ แทรกคำอธิบายและแบบทดสอบ

2. นักเรียน (Student) คือ ผู้ใช้งานระดับนักเรียนที่เข้า เรียนตามชั้นเรียนตลอดจนตอบแบบสอบถามที่ครูได้กำหนดไว้ การเข้าใช้งาน Edpuzzle สามารถเข้าใช้งานโดยใช้ชื่อบัญชี จาก Google Account ได้ หรือลงทะเบียนชื่อบัญชีบน Edpuzzle ก็ สามารถทำได้

ในกรณีนี้ผู้เขียนแนะนำให้ใช้ชื่อบัญชีจาก Google Account จะสะดวกกว่า

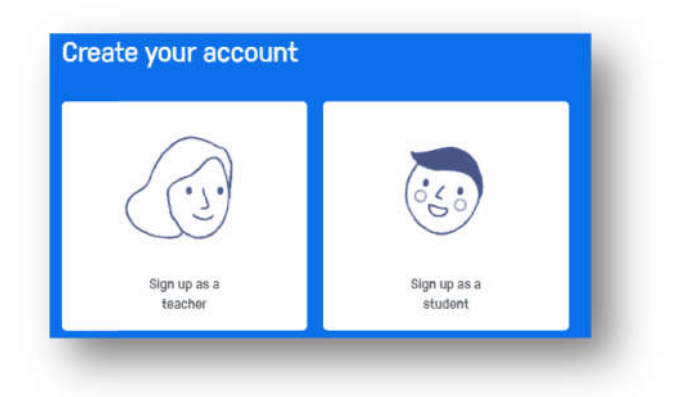

#### ภาพที่ 2 : เลือกระดับผู้ใช้งาน

# การสร้างชั้นเรียน (My Class)

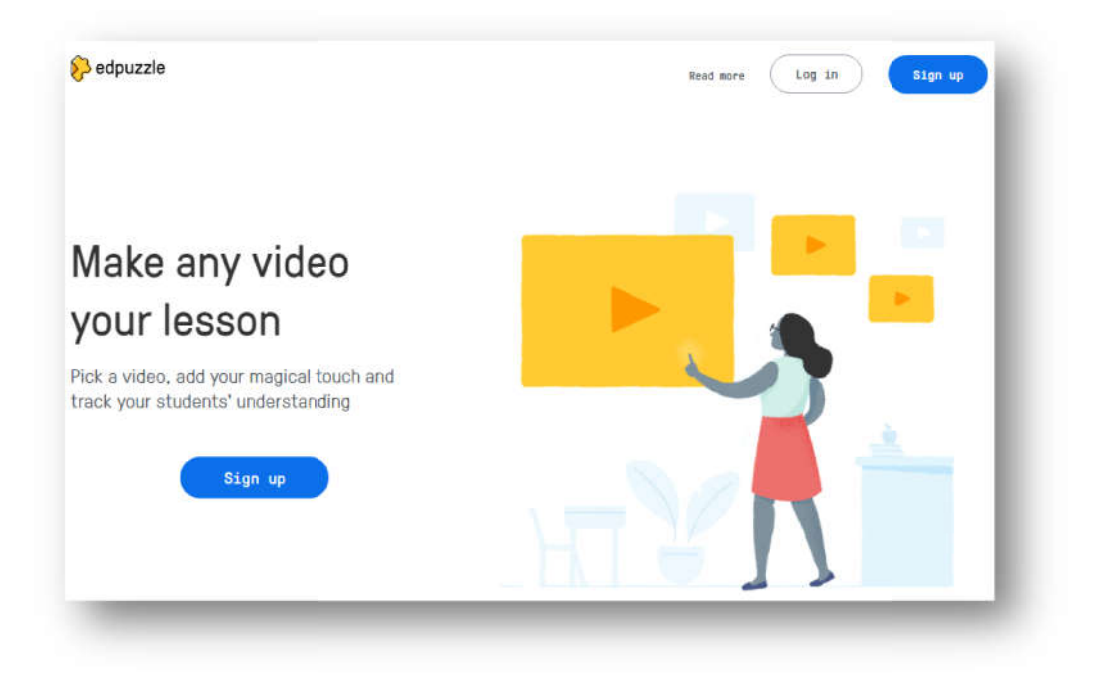

ภาพที่ 3 : หน้าเว็บ https://edpuzzle.com

หลังจาก Sign up as a teadher แล้ว คลิ๊กปุ่ม +Add Class ใส่ชื่อวิชาที่ช่อง Class Name เสร็จกดปุ่ม Enter เป็นอันเสร็จสิ้นการสร้างชั้นเรียน

|                  | 🔗 edpuzzle                                                             |               |                                   |
|------------------|------------------------------------------------------------------------|---------------|-----------------------------------|
|                  | My Classes                                                             |               |                                   |
|                  | 748-101 เทคโนโลยีสารสนเทศ (In<br><sub>Other</sub> ▼ <sub>Other</sub> ▼ | formation Tec |                                   |
| ใส่ชื่อชั้นเรียน | How to install MOODLE<br>0 students<br>TestClass<br>2 students         | MOODLE        | นำเข้าวิชาจาก<br>Google Classroom |
|                  | Class Name                                                             | sroom         |                                   |

ภาพที่ 4 : ใส่ชื่อชั้นเรียนที่ช่อง Class Name

หากต้องการนำวิชาจาก Google Classroom มาใช้งานคลิ๊ก

ปุ่ม Import form Google Classroom

# การใส่เนื้อหาวีดีโอลงในชั้นเรียน

1. คลิ๊กปุ่ม My Content ซึ่งอยู่มุมบนด้านขวา

|            | Search | My Content | Gradebook | My Classes                       | ۲      |
|------------|--------|------------|-----------|----------------------------------|--------|
|            |        |            |           | ⊴+ <mark>Invite your st</mark> i | udents |
| คลิ๊กปุ่ม  |        |            |           |                                  |        |
| My Content |        | _          | _         |                                  |        |

ภาพที่ 5 : มุม My Content มุมบนด้านขวา

2. คลิ๊กปุ่ม +Create จากนั้น Edpuzzle จะแสดงตัวเลือกดังนี้ New Video : นำวีดีโอจากช่องต่างๆ มาใช้งาน Upload Video : นำวีดีโอจากเครื่องที่เราใช้งานอยู่ขึ้นไป Student Project : สร้างโครงงาน New Folder : สร้างโฟลเดอร์ย่อย

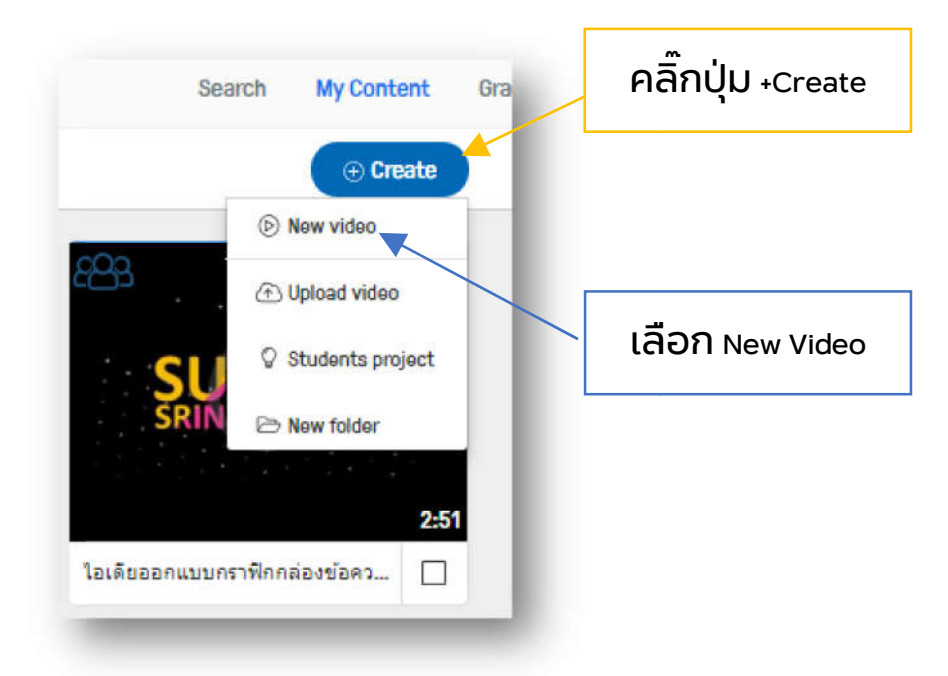

ภาพที่ 6 : แสดงตัวเลือกปุ่ม +Create

3. ให้ใช้ตัวเลือก New Video จากนั้น Edpuzzle จะแสดงหน้า ดังภาพที่ 7 เลือกช่องผู้ให้บริการเนื้อหาวีดีโอ

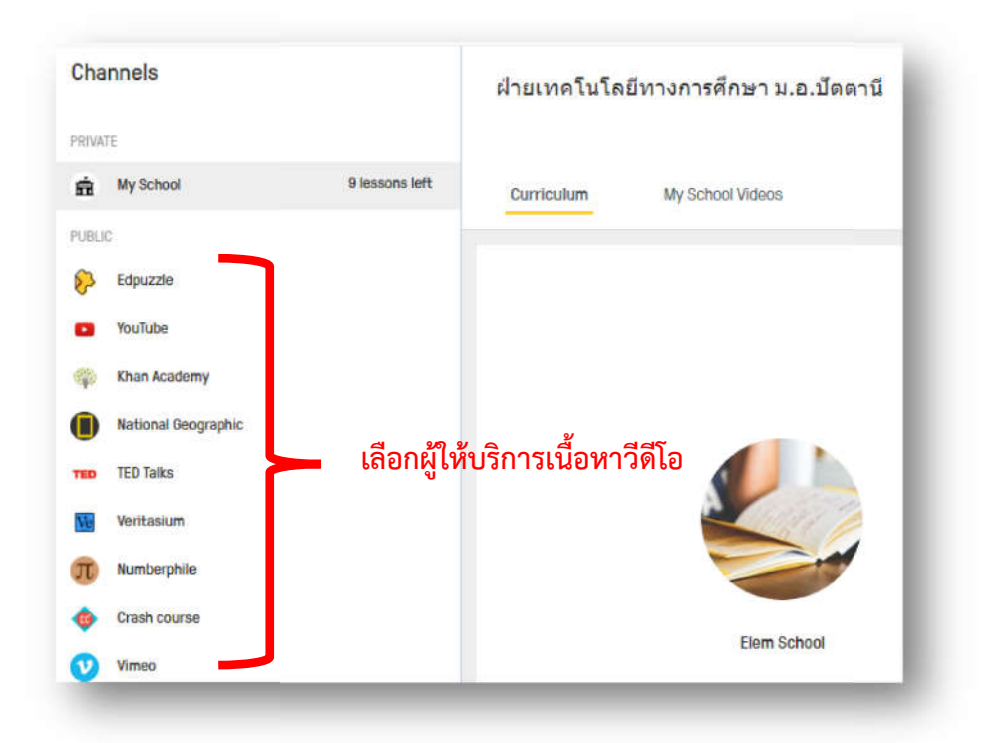

ภาพที่ 7 : แสดงช่องผู้ให้บริการเนื้อหาวีดีโอ

4. จากตัวอย่างจะใช้เนื้อหาวีดีโอจาก Youtube ให้คลิ๊กที่ Youtube จากนั้นป้อนคำค้นหาที่ช่อง Search for a video or paste the URL

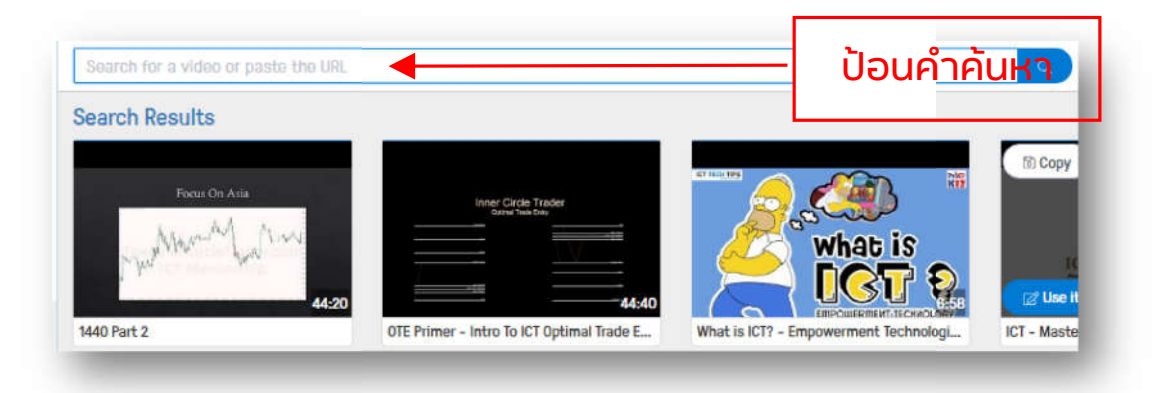

# ภาพที่ 8 : ป้อนคำค้นหาวีดีโอ

5. นำเม้าส์มาเลือกเนื้อหาวีดีโอที่ต้องการนำมาใช้ ด้วยการ คลิ๊กปุ่ม <sub>Use it</sub>

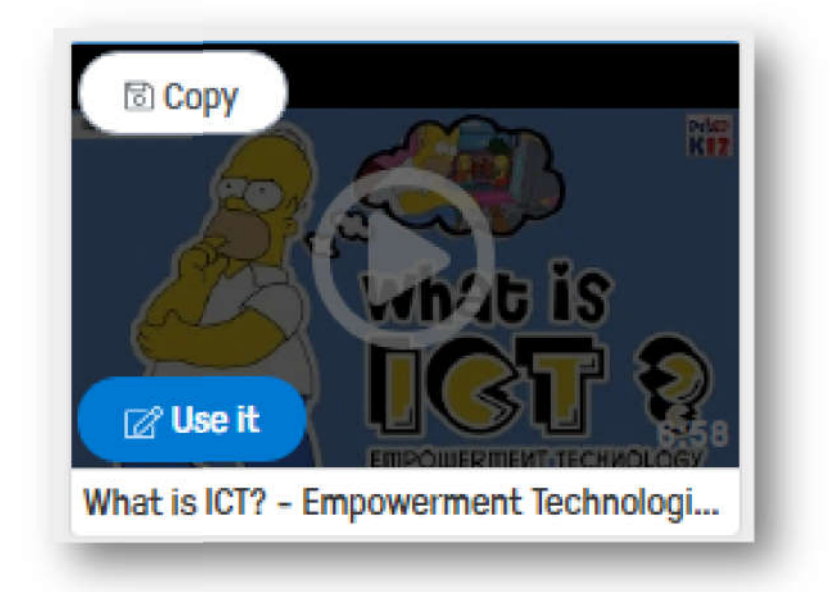

## ภาพที่ 9 : เลือกเนื้อหาวีดีโอที่ต้องการ

6. จากนั้น Edpuzzle จะแสดงดังภาพด้านล่าง

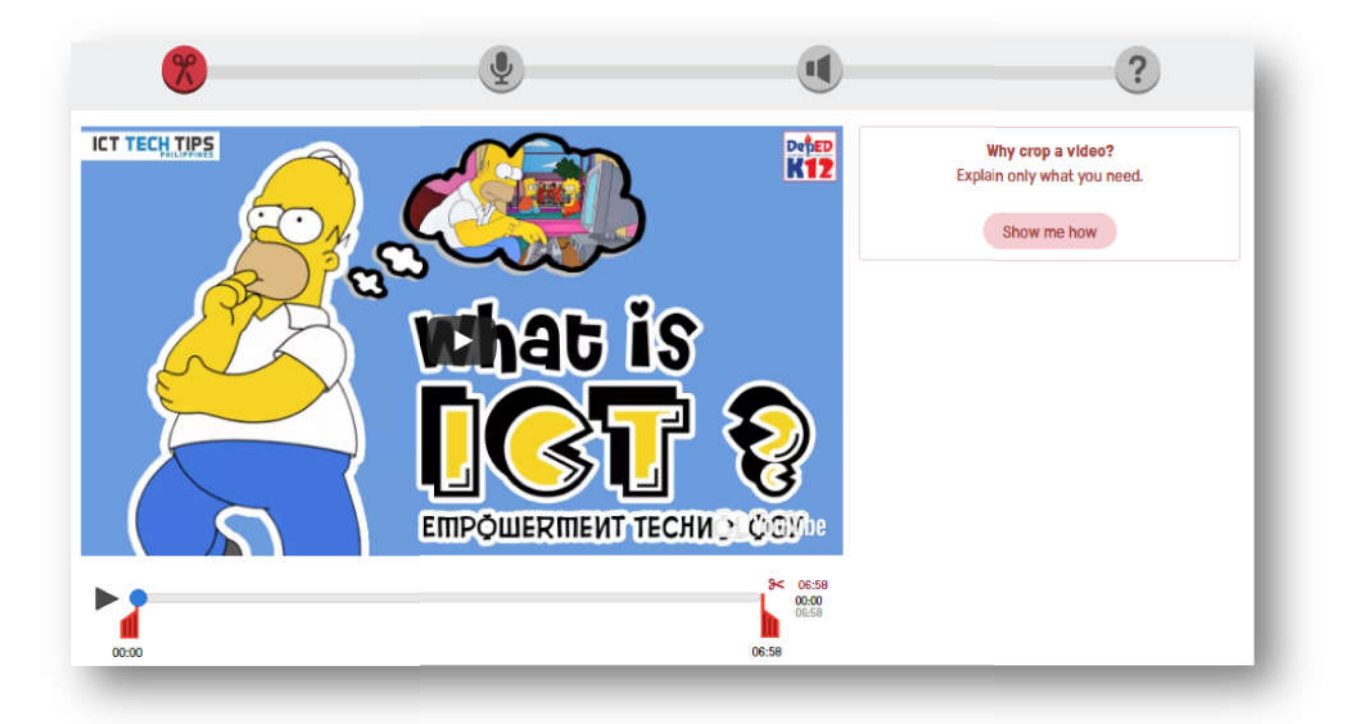

# ภาพที่ 10 : เนื้อหาวีดีโอที่นำมาใช้

#### เลือกโหมดการทำงานดังนี้

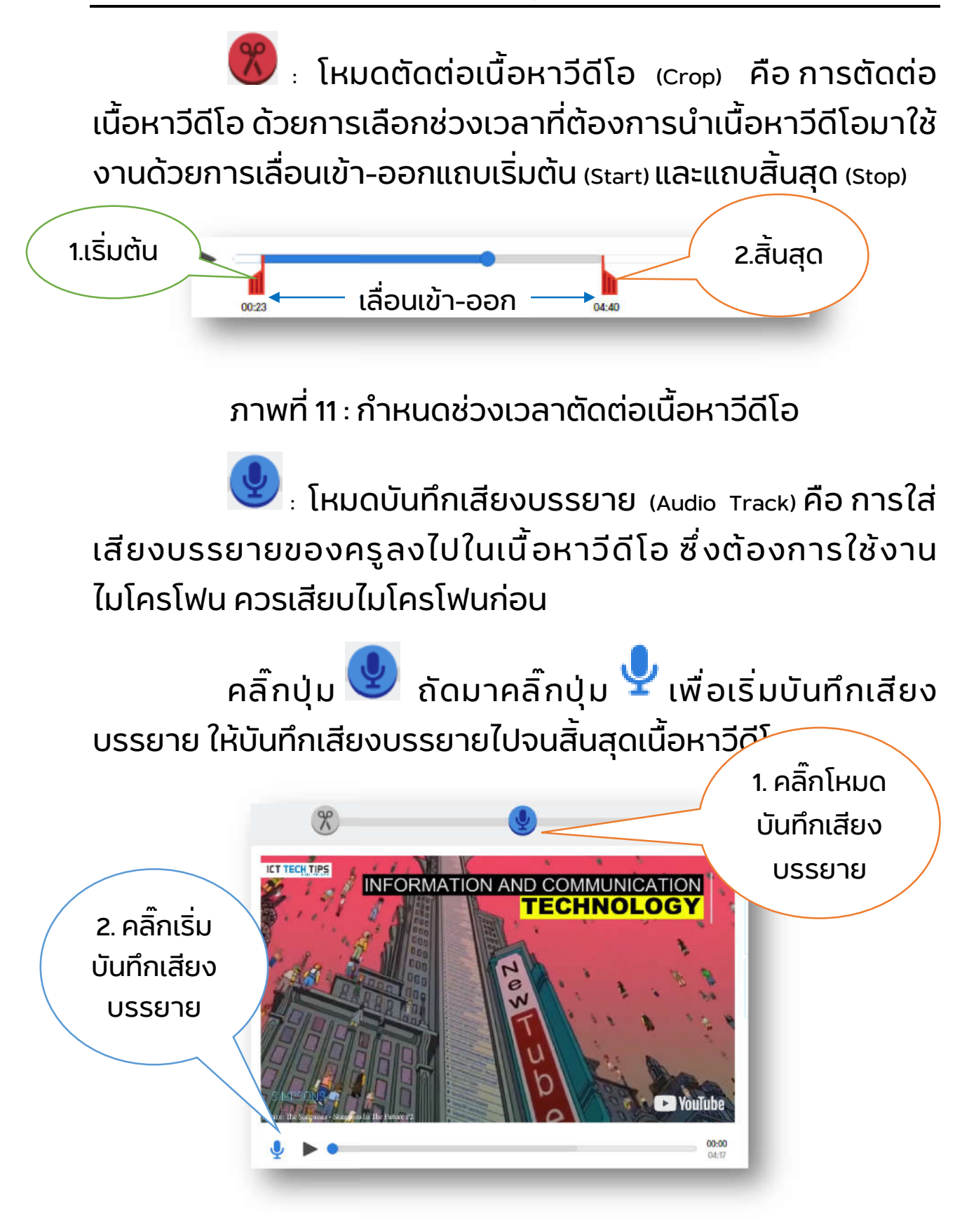

ภาพที่ 12 : ใส่เสียงบรรยาย

โหมดบันทึกเสียงความคิดเห็น (Audio Notes) คือ การ
 บันทึกเสียงความคิดเห็นลงไปในเนื้อหาวีดีโอตรงนั้น ซึ่งต้องการใช้
 งานไมโครโฟน ควรเสียบไมโครโฟนก่อน

คลิ๊กปุ่ม 🔍 เล่นวีดีโอเมื่อถึงช่วงเวลาที่ต้องการใส่ ความคิดเห็น คลิ๊ก 👤 เพื่อเริ่มบันทึกเสียงความคิดเห็น และคลิ๊ก

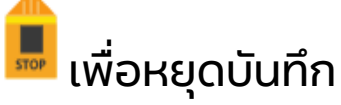

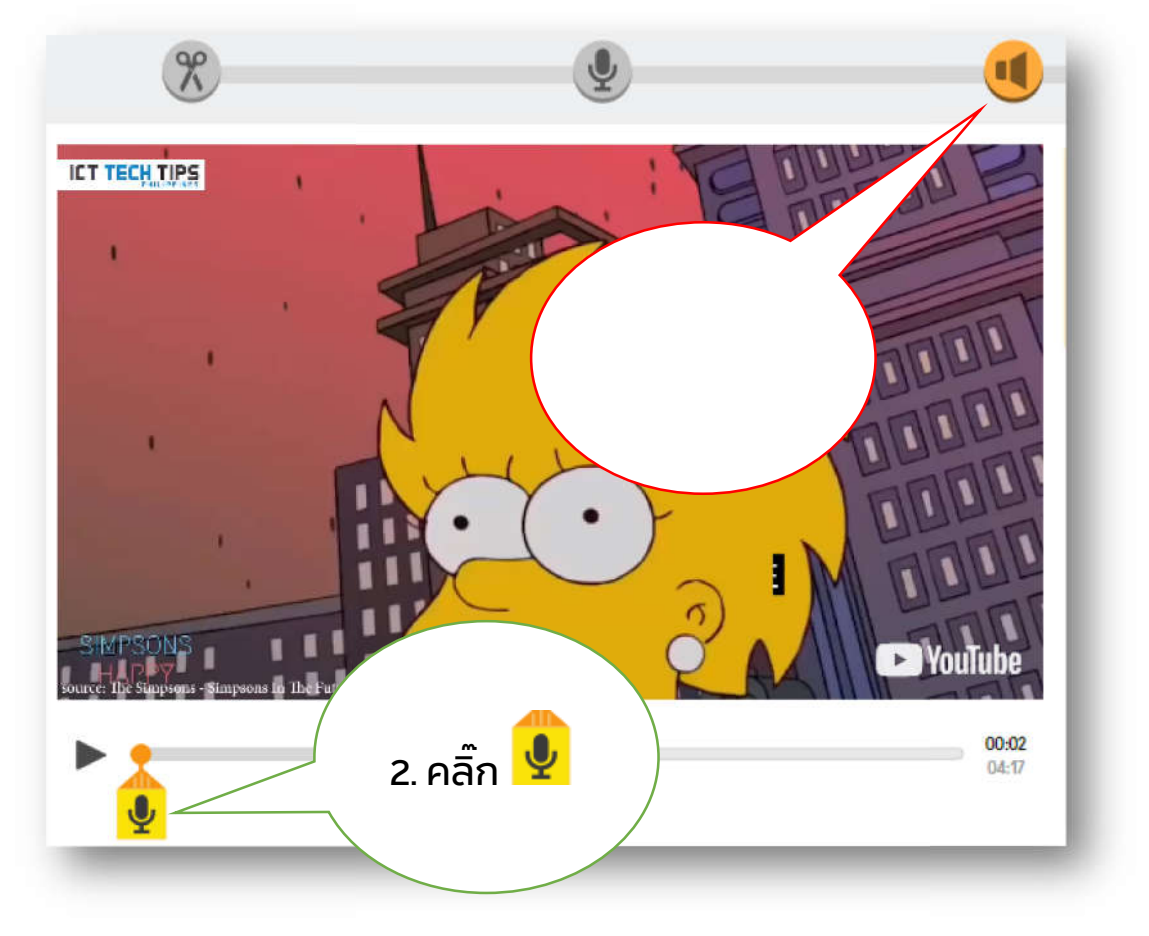

#### ภาพที่ 13 : ใส่ Notes

🕐 : โหมดสร้างแบบทดสอบ (Quizzes) คือ การแทรก แบบทดสอบลงในเนื้อหาวีดีโอลงบนช่วงเวลาที่ต้องการ

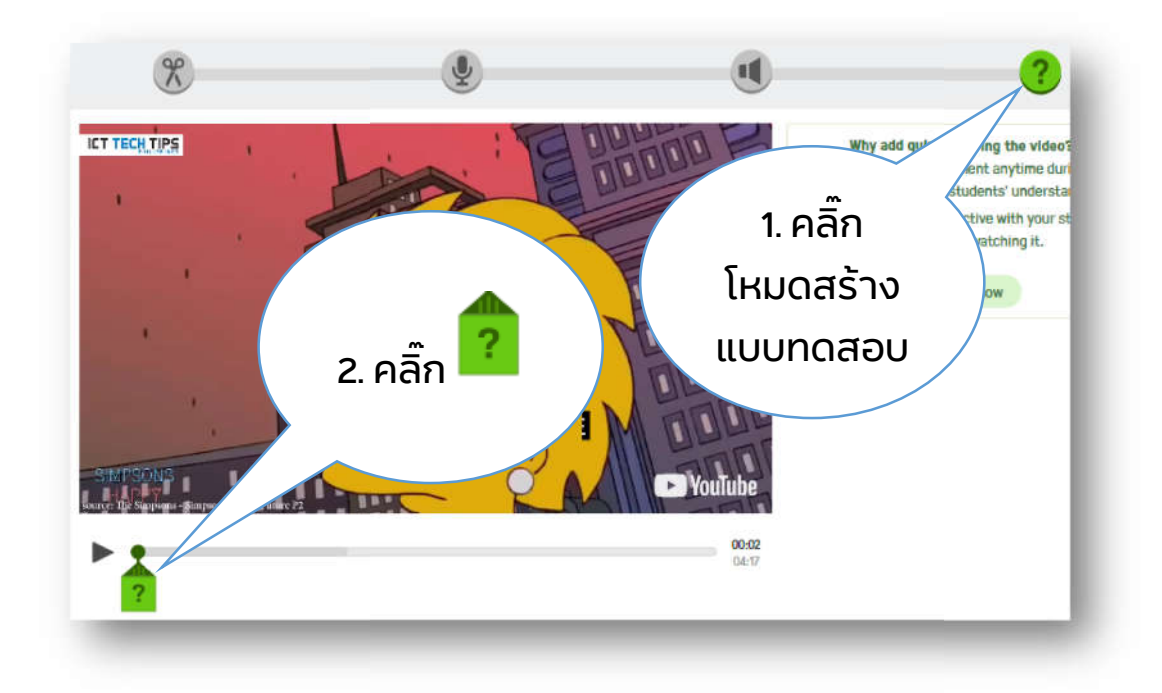

ภาพที่ 14 : ใส่แบบทดสอบ

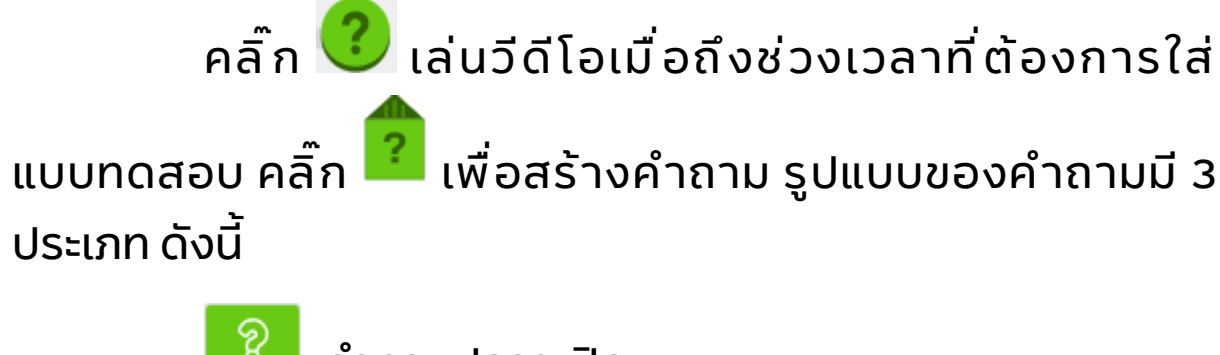

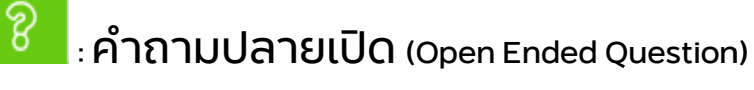

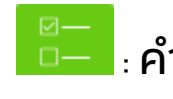

Image: Image: Image

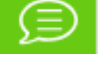

🗩 ะความคิดเห็น (Comment)

เมื่อใส่คำถามครบทุกข้อแล้วคลิ๊กปุ่ม save สีน้ำเงิน

ด้านล่าง

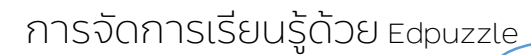

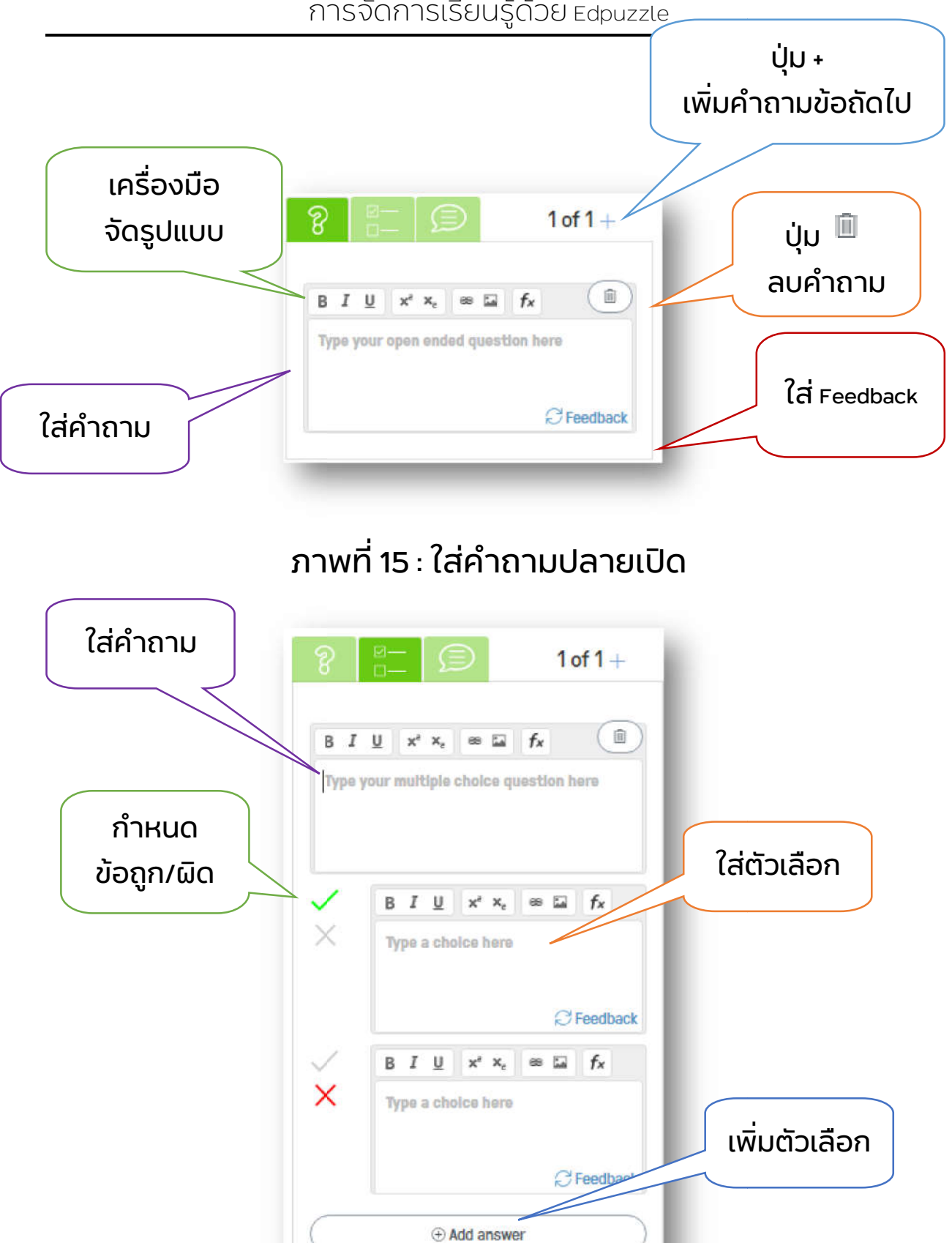

ภาพที่ 16 : ใส่คำถามเลือกตอบ

|    |        |                  |         |   | 7/- |   |
|----|--------|------------------|---------|---|-----|---|
| В  | ΙU     | x <sup>e</sup> x |         | A |     | D |
| Ту | pe you | r comme          | nt here |   |     |   |
|    |        |                  |         |   |     |   |
|    |        |                  |         |   |     |   |

## ภาพที่ 17 : ใส่ความคิดเห็น

## 7. เนื้อหาวีดีโอพร้อมแล้ว คลิ๊กปุ่ม save สีเขียวด้านบน

8. คลิ๊กปุ่ม Finish สีน้ำเงินด้านบน จากนั้น Edpuzzle จะแสดง หน้าต่างดังภาพด้านล่าง ระบุชั้นเรียนที่จะนำเนื้อหาวีดีโอไปใช้งาน

| ho is going to do it                   |                     |                  |  |
|----------------------------------------|---------------------|------------------|--|
| Add class                              | 🔲 748-101 เท        | คโนโลยีสารสนเท 🔠 |  |
| How to insta 7,17                      | <ul> <li></li></ul> | @2               |  |
| 🗆 ทดสอบ                                |                     |                  |  |
|                                        |                     |                  |  |
| IDerDowers                             |                     |                  |  |
| ************************************** |                     |                  |  |
| Prevent skipping                       |                     | 6                |  |
| Prevent skipping     Due date          |                     | 6                |  |

ภาพที่ 18 : ระบุชั้นเรียนพร้อมเงื่อนไข

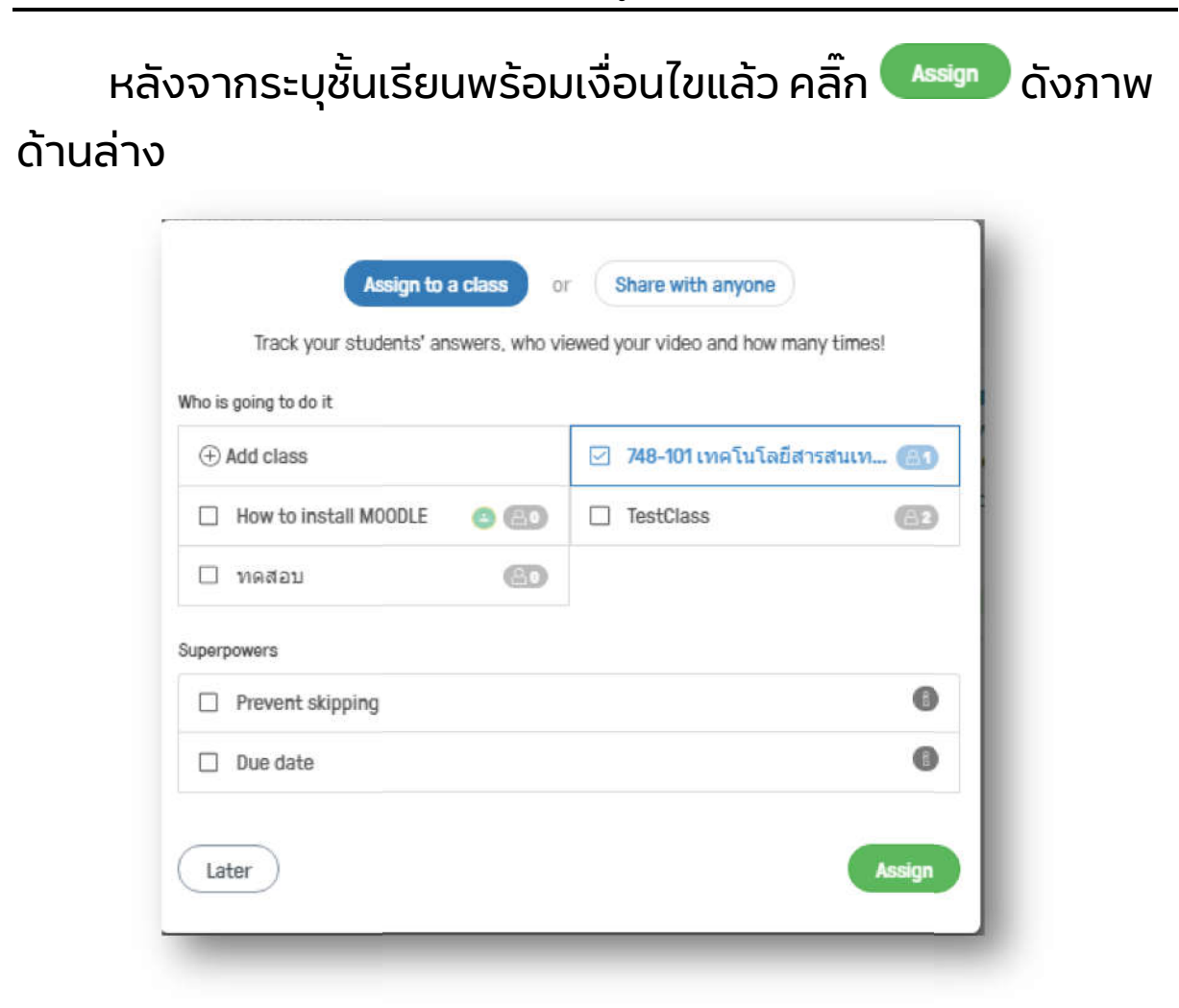

#### ภาพที่ 19 : ระบุชั้นเรียนเรียบร้อย

| v bue soon                                |                                                                                                    |     |           |                         |
|-------------------------------------------|----------------------------------------------------------------------------------------------------|-----|-----------|-------------------------|
| signment                                  |                                                                                                    | Due | Completed |                         |
|                                           | What is ICT? - Empowerment Technologies K to 12<br>Watch as a student   Prevent Skipping   Delete                                                      | Add | (ax)      | Carl Progress           |
| What is<br>Information<br>Technology (IT) | what is information technology   Benefits of Information<br>Technology   Terminology    SimplyInfo.net<br>Watch as a student   Allow Skipping   Delete | Add | 100%      | t∰ Progress<br>∝C Share |

ภาพที่ 20 : เนื้อหาวีดีโอในชั้นเรียน

#### การใช้งานระดับนักเรียน

- 1. คลิ๊กปุ่ม Sign up
- 2. เลือกปุ่ม Sign up as a student

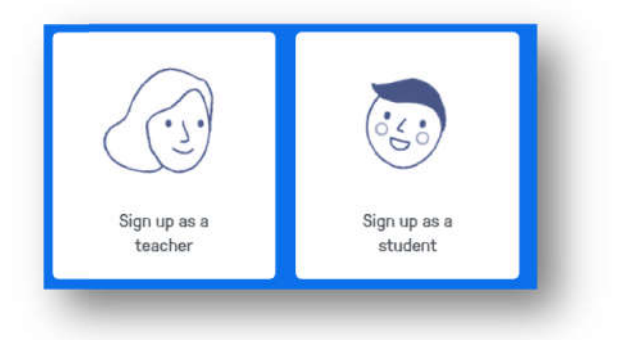

ภาพที่ 21 : เลือก Sign up as a student

3. เลือก Sign up with Google หรือ Sign up with Edpuzzle

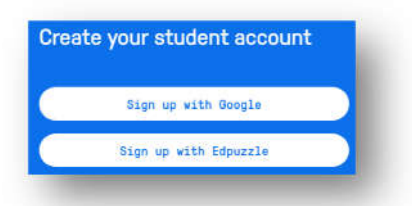

ภาพที่ 22 : Sign up with Google หรือ Edpuzzle

4. เมื่อ Sign up สำเร็จแล้ว จะแสดงหน้าจอดังภาพด้านล่าง

| My Classes                                                                                                    | TestClass          |                                                                  |           |                      | stars rate logebud |
|----------------------------------------------------------------------------------------------------|--------------------|------------------------------------------------------------------|-----------|----------------------|--------------------|
| TestClass<br>dmm amenad                                                                                                    | ∞ Due Soon         |                                                                  |           |                      |                    |
|                                                                                                    | Assignment         |                                                                  | Due Date  | Status               |                    |
| ()                                                                                                    |                    | Apprendre le corps humain                                        | 14<br>Apr | Completed<br>Los     | @ Review           |
| et our student apps<br>Thereast use<br>Description<br>Description<br>Descripti | CS.                | รายการขาข่าชวมปัย ร้านร่งที่วาก่วยเสียว<br>ค่นข่าสมตัง           | 21<br>Apr | Completed<br>On line | @ Review           |
|                                                                                                    |                    | PSU5Dysars   VTR 50YEARS PSU ส็บต่อพระ<br>ราชปณิธาน              |           | Completed            | @ Review           |
|                                                                                                    | SUPOET             | ใอเดียออกแบบกราฟิกกล่องข่อความใน<br>PowerPoint ให้สวยงามในข้ำใคร |           | 100 /00              | © Review           |
|                                                                                                    | P Upcoming         |                                                                  |           |                      |                    |
|                                                                                                    | No archived assign | ments                                                            |           |                      |                    |

## ภาพที่ 23 : หน้าหลักพร้อมเรียน

| 👐 dtac 🤶 | 10:46        | <b>0</b> 46% <b>E</b> ) |
|----------|--------------|-------------------------|
|          | Classes      | +                       |
| Tes      | tClass       |                         |
| נרפ ע    | กจ สูตนเขตร์ | logebud                 |
|          |              |                         |
|          |              |                         |
|          |              |                         |
|          |              |                         |
|          |              |                         |
|          |              |                         |
|          |              |                         |

ภาพที่ 24 : หน้าหลักชั้นเรียนแสดงผลบน Smart Phone 5. เข้าชั้นเรียนใหม่ คลิ๊กปุ่ม +Join Class หรือปุ่ม +

|                           | Join a class |   |
|---------------------------|--------------|---|
| Enter the class code here |              | Q |
|                           | _            | _ |

ภาพที่ 25 : รอใส่ Class Code

| Liele               | 10:54             | ÷              | dtac ৰ |               |
|---------------------|-------------------|----------------|--------|---------------|
| Help                |                   | 5 .            | dsse:  | Ci            |
|                     | ode               | i Class        | nter a | Br            |
|                     |                   |                |        |               |
|                     | in class          | JC             |        |               |
|                     |                   |                |        |               |
|                     |                   |                |        |               |
| i o p               | t y u             | e r            | we     | qV            |
| i o p<br>k I        | tyu<br>ghj        | er<br>df       | w e    | q v<br>a      |
| i o p<br>k I<br>m ⊗ | tyu<br>ghj<br>vbr | er<br>df<br>xc | w e    | q V<br>a<br>& |

ภาพที่ 26 : รอใส่ Class Code แสดงผลบน Smrt Phone

6. ใส่ Class code ที่ได้รับจากครูมาใส่ลงไป อาทิเช่น metialu เป็นต้น จะเข้าศึกษาในวิชา 748-101 เทคโนโลยีสารสนเทศ (information Technology)

| netialu      |                                 | Q             |
|--------------|---------------------------------|---------------|
|              | Do you want to join this class? |               |
| 748-101 เทคโ | ็นโลยีสารสนเทศ (Information     | n Technology) |
|              | อำนาจ สุดนเขตร์                 |               |
| Cancel       |                                 | Join          |

ภาพที่ 27 : ใส่ Class Code ที่ได้รับลงไป

7. คลิ๊กปุ่ม Join จากนั้นจะปรากฏเนื้อหาในวิชา 748-101 เทคโนโลยีสารสนเทศ ขึ้นมาแสดงดังภาพด้านล่าง เข้าศึกษา เนื้อหาด้วยการคลิ๊กปุ่ม Start

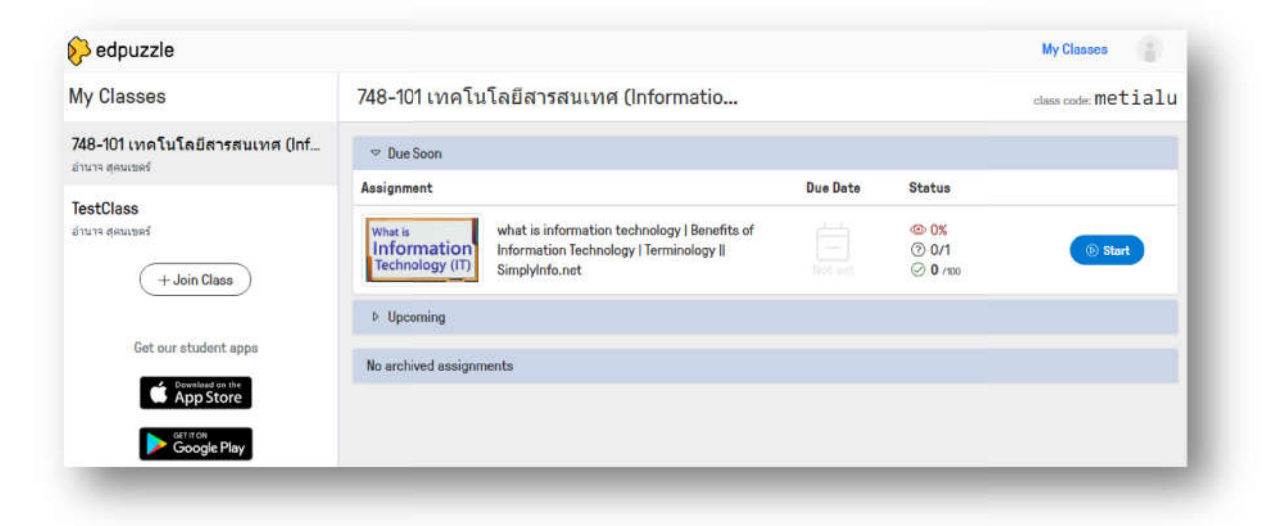

ภาพที่ 28 : หน้าหลักในชั้นเรียน

8. หลังจากคลิ๊กปุ่ม Start แล้วจะปรากฏหน้าจอดังภาพด้านล่าง คลิ๊กบนวีดีโอเนื้อหาจะแสดงขึ้นมา พร้อมกับคำอธิบายและ แบบทดสอบ

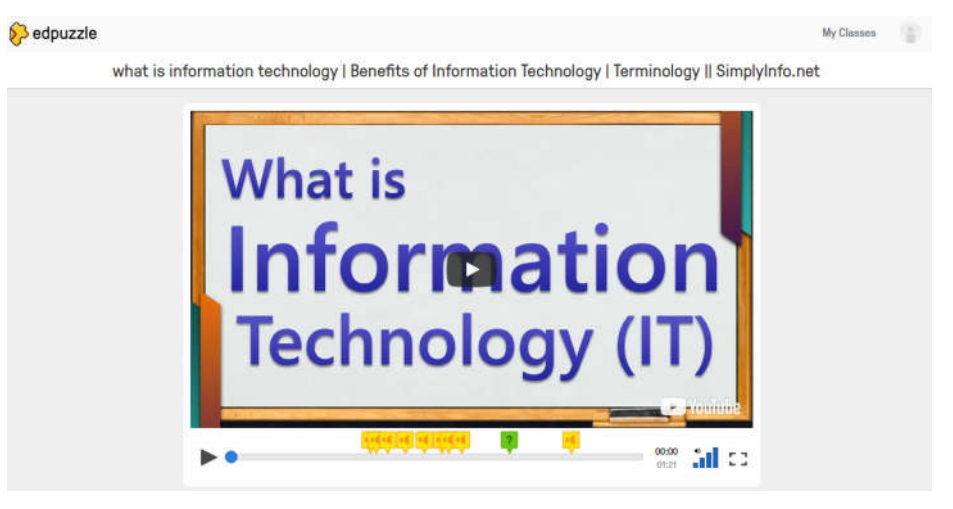

ภาพที่ 29 : เนื้อหาพร้อมเรียน